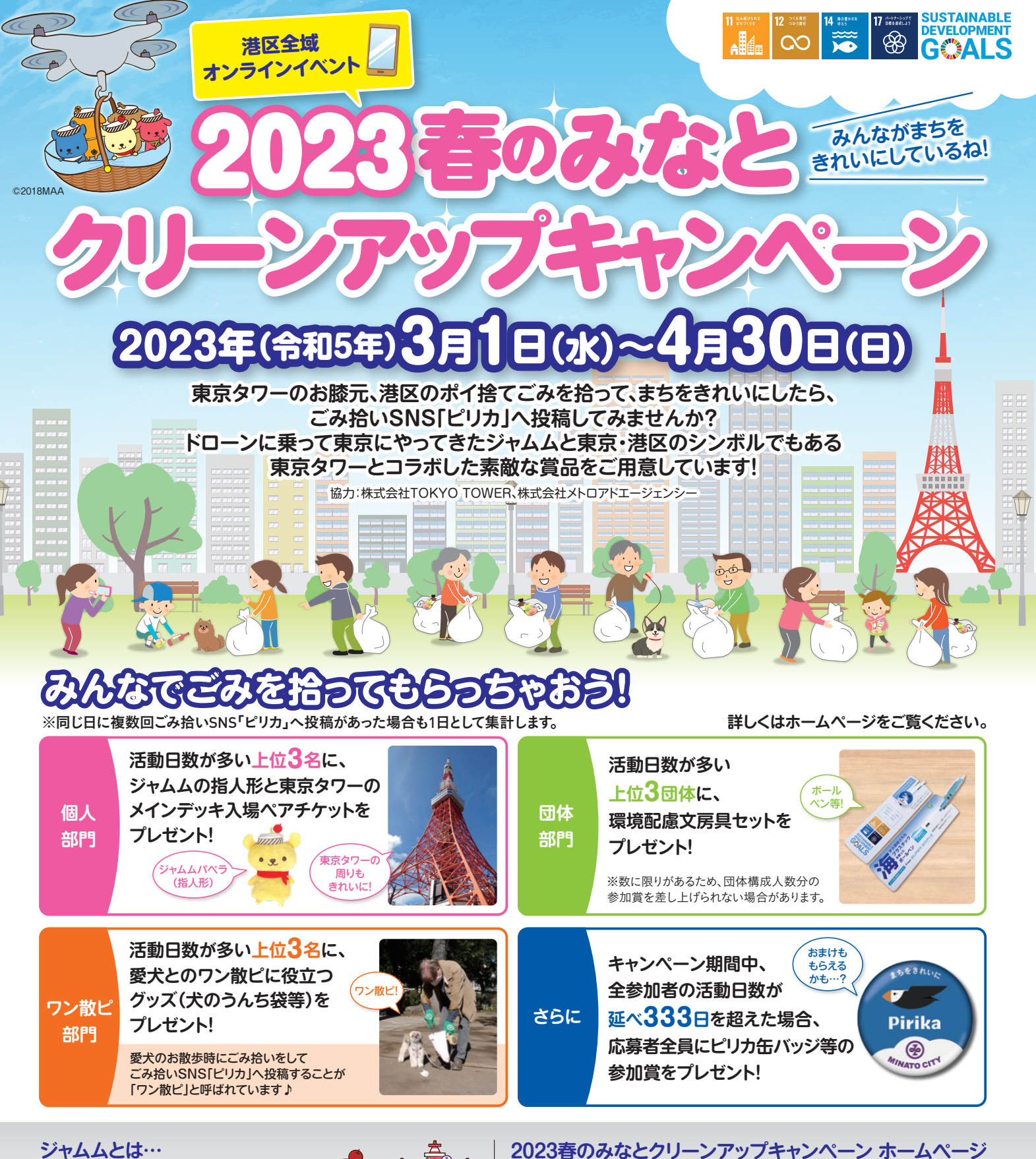

### ジャムムとは…

ジャムから生まれた謎の妖精「ジャムム」は、現代 人がかかえる日々のストレスを退治しようとどこか らともなくドローンに乗って東京の地下鉄にやって きた。はじめましてのあいさつは「なめてもいいよ。」 ジャムムは、東京タワーがあって、たくさんの人が集 まる港区で、環境に配慮した行動をする人たちを 見つけて興味を持ったみたい! ©2018MAA

### みなとクリーンアップキャンペーンに 関する問合せ

港区環境リサイクル支援部 環境課環境政策係 03-3578-2486

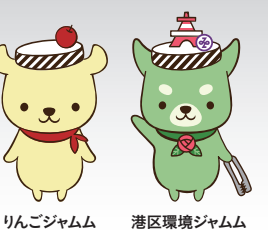

港区環境ジャムム

関する問合せ

https://www.city.minato.tokyo.jp/kankyouseisaku/cleanup-sns-sp.html

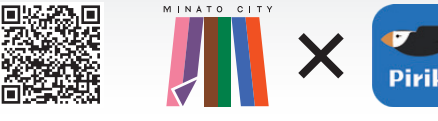

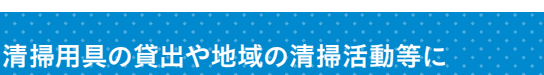

※港区ホームページから

「2023春キャン」で検索!

港区各総合支所 芝 協働推進課

03-3578-3123 地 X 麻布地区 03-5114-8802 赤坂地区 03-5413-7272 高輪地区 03-5421-7621 芝浦港南地区 03-6400-0031

# ごみ拾いSNS「ピリカ」を Pirika 使ってみよう!

Facebook

アカウントで行います。

### ごみ拾いSNS[ピリカ]とは?

ごみ拾い活動を世界中に発信できるSNSです。みんなで情 報交換しながら、楽しくごみ拾いに取り組めます。町会等の 活動報告や企業のCSR活動の情報発信にも使えます。

### アプリをダウンロードして開く ①右のコード、もしくはごみ拾いSNS「ピリカ」を検索してピリカのページを開きます https://www.pirika.org/download アプリをダウンロードしたら、開いてみましょう ユーザー登録をする ①利用規約を確認のうえ「同意して始める」 ②ユーザー認証の後、ユーザー情報を登録します を選び、新規登録を始めます 各項目を入力して「設定する」を選択します Pirika アプリで使うユーザー名 Pirika 登録は、 #規算算(ログイン 登録すると、スマホを変えても さ続き使えます! ールを書きましょ ・メールアドレス ニックネーム、読得名な 所属(個人、企業、NPO、町内会などから選ぶ) L Apple ID ログインのためのパスワード Twitter 5 (メールアドレス登録時のみ) バスワードは無限を変えた時など、異なる 除またらログインする時に必要となりま

※機種変更後などにメールアドレスでログインするときに必要です 登録したユーザー情報は、後から変更できます

元気があればゴミ拾いができる!

₩
投稿に成功しました

※半角英数字および記号です

## ごみ拾いを投稿する

とりあえず使ってみる

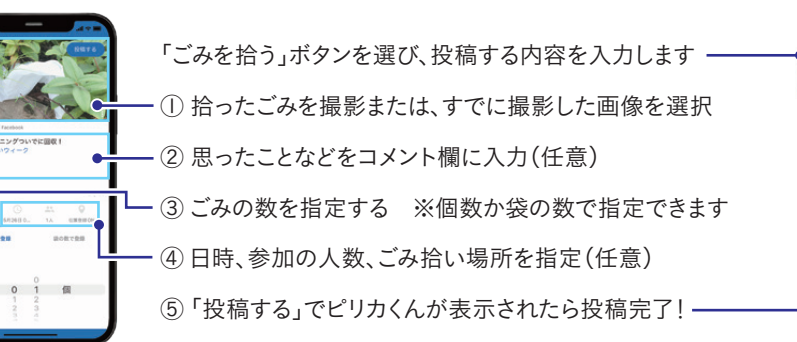

### 「ありがとう」を贈る・コメントを送る

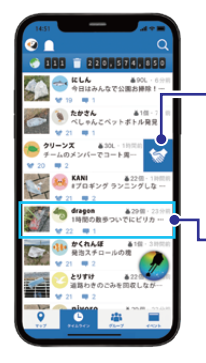

### タイムライン画面で「ありがとう」を贈る

- ① 投稿の右端から左へスライド
- ②「ありがとう」ボタンが表示されるのでタップ

### 投稿内容画面で「ありがとう」を贈る・コメントを送る

- └ ① 投稿を選ぶと右の画面が開く ――
  - ②一番下の左にある「ありがとう」ボタンをタップ —
     ③ コメントする場合は入力し「送る」ボタンをタップ・
  - ③ コメントする場合は入力し 送る」ボタンをタップ

# Image: Section 1 Image: Section 2 Image: Section 2

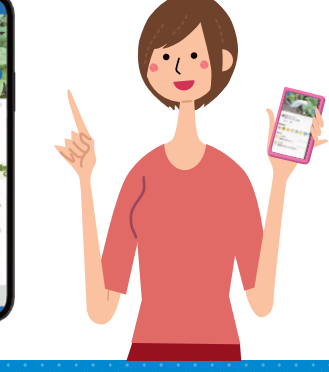

操作で困ったときは

下記URLからアクセスいただき、 よくある質問とその回答をご確認ください https://corp.pirika.org/sns-pirika/faq/

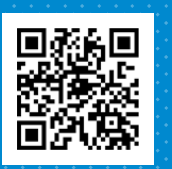

問合せ https://corp.pirika.org/ contact/detail/sns.html

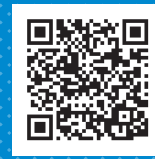

株式会社ピリカ/一般社団法人ピリカ 東京都渋谷区宇田川町2-1 渋谷ホームズ1308 Mail: info@pirika.org